This page assumes you have already run a network discovery task to identify unmanaged devices. Click here if you need to know how to discover devices.

We will perform the following steps to enroll the discovered devices:

- 1. Create an installer (.msi) to install the Communication Client on each device.
- 2. Use Comodo Auto-Deployment tool to deploy the installer.

## 1. Create an installation package

• Click 'Devices' > 'Device List' > 'Bulk Installation Package'. Configure the package as required.

| Endpoint Manager          | E Bulk Installation Package License Options 🔁 😰 🕹 Logout (herculespopular22@gmail.com)                                                                                  |
|---------------------------|----------------------------------------------------------------------------------------------------|
| DASHBOARD >               |                                                                                                    |
| DEVICES V                 | Bulk Installation Package Remote Control by ITarian                                                                                                    |
| Device List               | Hear *                                                                                                    |
| Bulk Installation Package | herculespopular22@gmail.com                                                                                                    |
| A users ⇒                 | By default, an installation package will be prepared for the logged in user. If you<br>would like to change the user, please input the corresponding user name into the |
| CONFIGURATION TEMPLATES   | field above.                                                                                                    |
| APPLICATION STORE >       | Customer * frontfork                                                                                                    |
| APPLICATIONS >            | Device group                                                                                                    |
| SECURITY SUB-SYSTEMS      | Default Group - frontfork                                                                                                    |
| SETTINGS >                | Package Options                                                                                                    |
|                           | Choose operating system                                                                                                    |
|                           | Windows x64                                                                                                    |
|                           | Choose clients                                                                                                    |
|                           | Communication Client                                                                                                    |
|                           | Comodo Client - Security                                                                                                    |
|                           | Additional options                                                                                                    |

- The 'user' field is auto-populated with your username. All devices will, therefore, be enrolled to you. You can assign them to different users later.
- Remember to specify the correct company and the group you just created.
- Choose the correct operating system for you targets. The 'Hybrid' package will service both 64-bit and 32-bit Windows systems. Alternatively, you can go through the wizard twice to create separate installers for 32-bit and 64-bit systems.
- You can omit 'Comodo Client Security' at this stage. The communication client is the important item here.
- Click 'Download Installer' and save the .msi to your local machine.
  - Do not change the filename of the .msi. It is unique to this deployment.

• Tip – also download the auto-deployment tool at the pop-up that follows. You will need this next.

## 2. Use Comodo Auto-Deployment tool to deploy the installer

• Download 'Comodo Auto Discovery and Deployment Tool' (ADDT). You can do this immediately after creating your .msi ...

| Auto Discovery an                                                                                                    | d Deployment Tool | ×                    |  |  |  |
|----------------------------------------------------------------------------------------------------|-------------------|----------------------|--|--|--|
|                                                                                                    |                   |                      |  |  |  |
| Download                                                                                                    | Deploy Remotely   | Manage Devices on EM |  |  |  |
| <b>Auto Discovery and Deployment Tool</b> (ADDT) allows network administrators to remotely deploy any application including Communication Client via Active Directory, Workgroup, IP address, IP range or host name. |                   |                      |  |  |  |
|                                                                                                    |                   | Download             |  |  |  |

... or download it from the ITarian/Comodo One portal: Log into C1 / Itarian > Click 'Tools' in the top-menu > Click 'Download' in the ADDT tile.

• Run ADDT. ADDT is a portable app which does not require installation. It lets you deploy the installer .msi via Active Directory, Workgroup or network address:

| COMODO<br>Creating Trust Online                                                                          |                  | -            | _         |
|----------------------------------------------------------------------------------------------------|------------------|--------------|-----------|
| Auto Discovery and Deployment Tool<br>New Deployment (1/3)                                               | ( New Deployment | ද්රා Options | (i) About |
| Deployment Package(s)                                                                                    |                  |              |           |
| Package<br>Select the package you want to deploy over discovered endpoints                               |                  |              | >         |
| <ul> <li>Specify parameters</li> <li>Use separate packages for 32-bit and 64-bit applications</li> </ul> |                  |              |           |
|                                                                                                    |                  |              |           |
|                                                                                                    |                  |              |           |
|                                                                                                    |                  |              |           |
|                                                                                                    |                  |              |           |
|                                                                                                    |                  | N            | ext       |

- Click 'Package' and select the .msi installer file you just created.
  - $\circ\,$  If you created different installers for 32 bit and 64 bit, then upload each separately.
  - If you created a hybrid package, then deselect 'Use separate packages for...'
- Click 'Next' to move onto the deployment stage
- Select 'Network Addresses' as the discovery selection type:

| COMODO<br>Creating Trust Online                                                             |                  |                    |  |  |
|---------------------------------------------------------------------------------------------|------------------|--------------------|--|--|
| Auto Discovery and Deployment Tool<br>New Deployment (2/3)                                  | ( New Deployment | Coptions (1) About |  |  |
| Discovery Target(s)                                                                         |                  |                    |  |  |
| Active Directory<br>Discover computers by selecting them from Active Directory              |                  | >                  |  |  |
| Workgroup<br>Discover computers by selecting them from Workgroup                            |                  | >                  |  |  |
| Network Addresses           Discover computers by specifying IP addresses or endpoint names |                  |                    |  |  |
| COMODO<br>Creating Trust Online                                                             |                  | _ 🗆 ×              |  |  |
| Auto Discovery and Deployment Tool<br>Discover Network Address                              | ( New Deployment | Options () About   |  |  |
| Network Addresses                                                                           |                  |                    |  |  |
| Example: 10.0.0.0 or 10.0.0.0/8 or 10.0.0-10.255.255.255 or Endpoint name                   |                  | Add                |  |  |
|                                                                                             |                  |                    |  |  |
| Back                                                                                        | Add More Targets | Next               |  |  |

- Enter the same IP range as you used in the discovery task.
- Click 'Start Deployment' to install the .msi on the target devices. This will enroll the devices to Endpoint Manager to the customer/group you created earlier.
- To view the enrolled devices in Endpoint Manager, click 'Devices' > 'Device List' > 'Group Management'
   Company/Group
- You can now assign the devices to new users, or move them to other groups, as required.